# **Online Census Verification Help Guide**

Online Census Verification is a feature available in Infinite Campus Parent Portal for families at Cold Spring Elementary and Central Bucks South for 2015-2016. This process is being tested in these two schools as a replacement for the paper census verification used in prior years. Parents at Cold Spring and CB South will complete the verification for ALL their students including those attending other CB schools.

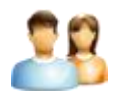

If you do not have a portal account, click <u>HERE</u> to complete a request.

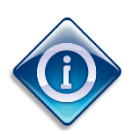

Important things to know before you get started:

• The registration process can take 20 minutes based upon your family size and number of nonhousehold emergency contacts you enter for each student. *Note: If you are unable to complete all the information at one time, you can Save and Continue* 

and pick-up where you left off.

- Most of the information will already be completed but you must still review and **Save/Continue** after each tab to proceed.
- Required fields display with a red asterisk (\*). All asterisked fields must be completed under each tab to proceed to the next.
- Once you have completed each tab, the tabs will be shown in **GREEN** and at the final screen there will be a **Submit** icon you must click to complete the verification.
- Examples of the various tabs/screens follow in these instructions.

Step 1: If you have a Portal account, login and choose the link in your message inbox that says: Online Census Verification 2015-16.

| Campu                   | s Portal SELECT A STUDENT -                                          | Welcome | sign Out |
|-------------------------|----------------------------------------------------------------------|---------|----------|
| Family                  | District Announcements - 0 messages                                  |         |          |
| Messages 1              | School Announcements - 0 messages                                    |         |          |
| Household Information > | Tiphoy - 4 mercaner (1 mm)                                           |         |          |
| Family Members >        | · Indox - 4 messages (I new)                                         |         |          |
| Calendar >              | X Date Subject                                                       |         |          |
| User Account            | O5/28/2013 C.B. South - Important News and Information - 5/28/2013   |         |          |
| Account Management >    | X 05/28/2013 C.B. South - Important News and Information - 5/28/2013 |         |          |
| Contact Preferences >   | X 05/22/2013 Unami News                                              |         |          |
| Access Log >            |                                                                      |         |          |

#### Step 2: From the Welcome to Online Registration, choose **BEGIN REGISTRATION**.

| Infinite Campus                                                                                                    |                                                                                |
|----------------------------------------------------------------------------------------------------|--------------------------------------------------------------------------------|
| 🛐 🛛 Your Name                                                                                                    |                                                                                |
| Online Registration                                                                                                    |                                                                                |
| Welcome to Online Registration. You will see the household, parent and emergency contact information continue                                           | on and will be able to change it if necessary. Press the Begin Registration to |
| <u>Existing Student Registration</u><br>This editor is to update data for students that are currently enrolled in the District. You may add new student | s that are registering for the select year later in the process.               |
| Student Name                                                                                                    | Grade                                                                          |
| John Student                                                                                                    | 12                                                                             |
| Mary Student                                                                                                    | 11                                                                             |
| Registration Year 15-16 *<br>Begin Registration                                                                                                    |                                                                                |

#### Step 3: Select your language.

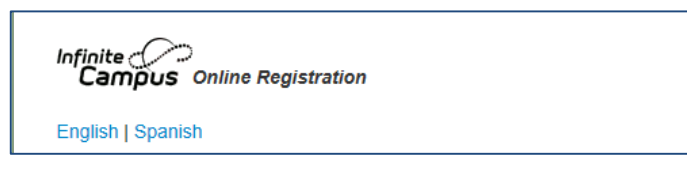

Step 4: Type your first and last name and click SUBMIT

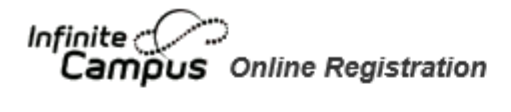

#### English | Spanish

Welcome Parent! Please type in your first and last name in the box below.

By typing your name into the box above you attest that you are the person authenticated into this application or an authorized user of this account, and the data by are entering/verifying is accurate and true to the best of your knowledge.

Submit

## Step 5: Household Tab

The Household tab is the first section you will need to complete. Enter your Home Phone. Enter the phone number you want to be contacted at whenever needed. This can be a cell number. Click **NEXT** to verify Home Address and Mailing Address.

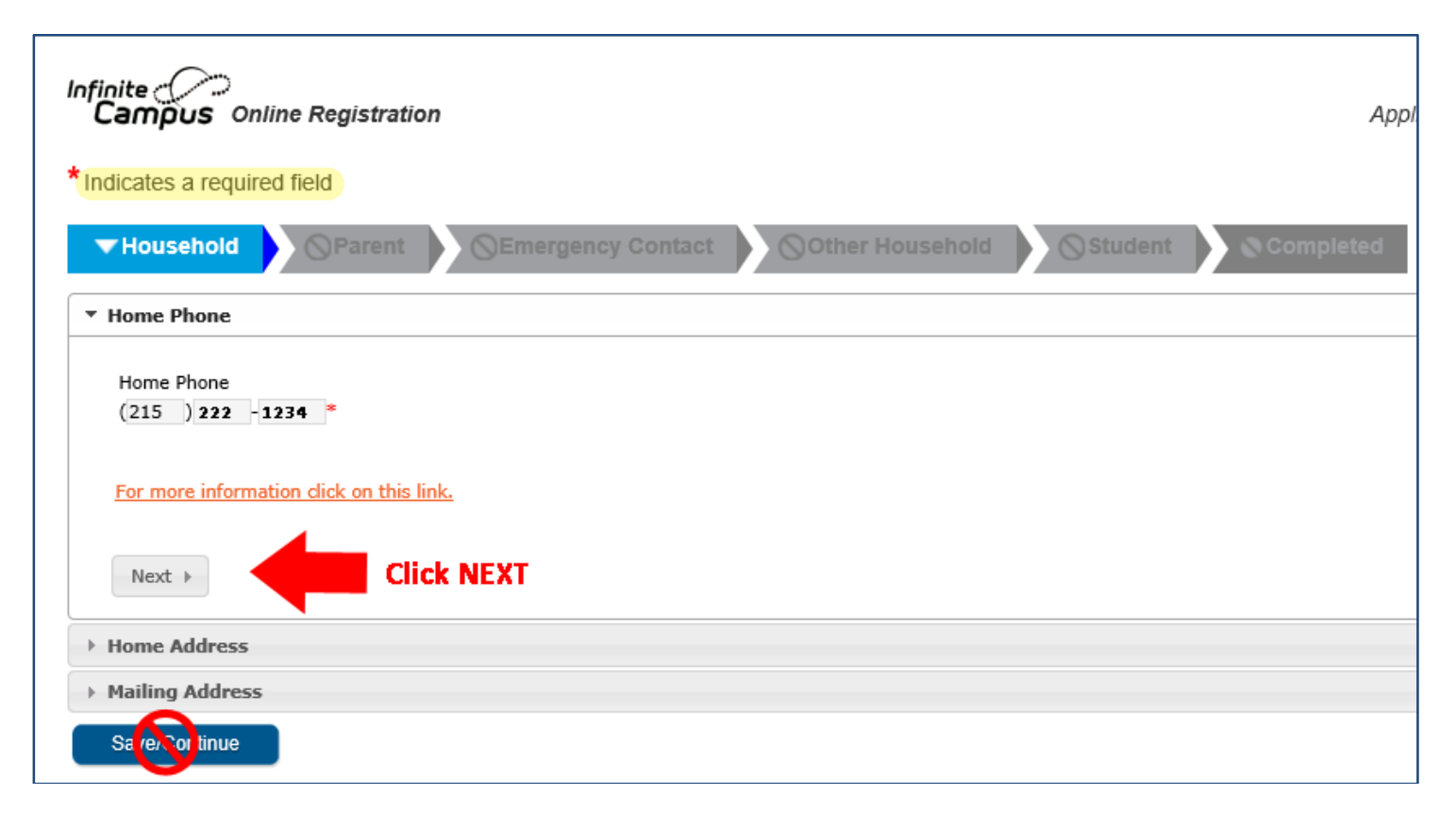

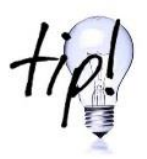

After you confirm/edit information, use the **NEXT** button until you only have the option for Previous or Save/Continue. DO NOT click Save/Continue if you have a NEXT button available.

### Step 6: Parent/Guardian

The next section to complete is the **Parent/Guardian tab**. The first screen under the Parent/Guardian tab is **Demographics**; you will need to enter the First Name, Last Name, and Gender of the parent completing the registration.

Click on **Next** to go to the second screen under this tab called **Contact Information**, which asks for phone numbers – an email address is required at this screen. At this screen click **Save/Continue**.

| *Indicates a required f                                                                     | field                                           |                               |                     |            |          |                      |              |         |
|---------------------------------------------------------------------------------------------|-------------------------------------------------|-------------------------------|---------------------|------------|----------|----------------------|--------------|---------|
| Household     Parent     OEmergency Contact     OOther Household     OStudent     Completed |                                                 |                               |                     |            |          |                      |              |         |
| Parent Name: Lisa                                                                           | a Parent                                        |                               |                     |            |          |                      |              |         |
| > Demographics                                                                              |                                                 |                               |                     |            |          |                      |              |         |
| ▼ Contact Information                                                                       |                                                 |                               |                     |            |          |                      |              |         |
| Enter the contact in                                                                        | formation and how you'd prefer to receive the d | lifferent types of messages w | e will send you.    |            |          |                      |              |         |
|                                                                                             |                                                 |                               | Contact Preferences |            |          |                      |              |         |
| Cell Phone<br>Work Phone                                                                    | (215)111-2222<br>(267)333-4444 x                | Emergency                     | High Priority       | Attendance | Behavior | General <sup>·</sup> | Teacher      | Private |
| Email<br><mark>OR</mark>                                                                    | * parent@email.com                              | $\checkmark$                  | $\checkmark$        |            |          | $\checkmark$         | $\checkmark$ |         |
| Has no e-mail<br>Secondary Email                                                            |                                                 |                               |                     |            |          |                      |              |         |
| For more information                                                                        | on dick on this link.                           |                               |                     |            |          |                      |              |         |
| Previous                                                                                    |                                                 |                               |                     |            |          |                      |              |         |
| Save/Continue                                                                               | Cancel                                          |                               |                     |            |          |                      |              |         |

Once you have completed the Parent/Guardian section, the tab will change to **GREEN** as seen below and you will then move on to **Emergency Contacts**.

| rst Name                                                                                                | Last Name | Gender | Completed | Record Type | Remove Existing Contact |      |
|----------------------------------------------------------------------------------------------------|-----------|--------|-----------|-------------|-------------------------|------|
| athleen                                                                                                 | Contact   | F      |           | Existing    |                         | Edit |
| nristine                                                                                                | Contact2  | F      |           | Existing    |                         | Edit |
|                                                                                                    |           |        |           |             |                         | Edit |
|                                                                                                    |           |        |           |             |                         | Edit |
| Description of Add Emergency Contact                                                                    |           |        |           |             |                         |      |
| Yellow - Indicates that person is missing required information. Select the highlighted row to continue. |           |        |           |             |                         |      |

# Step 7: Emergency Contacts

DO NOT enter parent/guardian information here. This section is for an individual you want called if you cannot be reached. In this section you will need the first name, last name, gender, at least one phone number and address of the emergency contact. It is requested that you have at least **2** emergency contacts. Once you have completed the Emergency Contact section, the tab will change to **GREEN**.

#### Step 8: Other Household Members

This section is for individuals that live in your household that are not the parent/guardian and are not the student. This could be a grandparent, aunt, uncle, friend, etc. Click **Edit** to update an Other Household member's information. This is NOT a mandatory screen, so you can click on **Save/Continue** and proceed to the Student tab.

| Household     Parent     Emergency Contact     Other Household     Student     Completed                                                                                                    |           |        |           |             |      |  |
|----------------------------------------------------------------------------------------------------|-----------|--------|-----------|-------------|------|--|
| First Name                                                                                                    | Last Name | Gender | Completed | Record Type |      |  |
| Michelle                                                                                                    | Student   | F      |           | Existing    | Edit |  |
| Description of Add Other Household Member         Yellow       - Indicates that person is missing required information. Select the highlighted row to continue.         ✓ Indicates that person is completed |           |        |           |             |      |  |
| Add New Household Member<br>Back Save/Continue                                                                                                    |           |        |           |             |      |  |

### Step 9: Student

The Student section is where the majority of information will be entered. Remember to click on **Next** whenever it is shown to continue through each area under the Student section. Be sure to carefully read and complete the **Health Services** information for your student. Several questions in this section are required for state and/or federal reporting.

| * Indicates a required field                                              |                                                                         |                                                                                      |                                                                |                                                               |                                                                               |                                      |  |
|---------------------------------------------------------------------------|-------------------------------------------------------------------------|--------------------------------------------------------------------------------------|----------------------------------------------------------------|---------------------------------------------------------------|-------------------------------------------------------------------------------|--------------------------------------|--|
| V Household                                                               | 🗸 Parent 🔰 🗸                                                            | Emergency Contac                                                                     | t 🗸 🗸 Other                                                    | Household                                                     | ▼ Student                                                                     | Completed                            |  |
| Student Name: Julia Student                                               |                                                                         |                                                                                      |                                                                |                                                               |                                                                               |                                      |  |
| ▼ Demographics                                                            |                                                                         |                                                                                      |                                                                |                                                               |                                                                               |                                      |  |
| There will be a few ste<br>below. Please update<br>student has two last n | eps for each student y<br>any information that<br>names, please enter b | you enter. The first is ge<br>is incorrect. Please enter<br>oth in the box marked "I | neral demographic<br>r the student's nam<br>last name". Please | information. Pleas<br>e exactly as it app<br>enter both names | e verify or add the info<br>ears on the birth certi<br>without a dash in betv | ormation<br>ficate. If your<br>veen. |  |
| First Name                                                                | Julia                                                                   | * Gender                                                                             | Female 🗸 *                                                     |                                                               | Enrollment Gra                                                                | ade 12 💙 *                           |  |
| Middle Name                                                               |                                                                         | Birth Date                                                                           | 3/3/2003                                                       | *                                                             |                                                                               |                                      |  |
| Last Name                                                                 | Student                                                                 | <ul> <li>Date Entered U.S.</li> </ul>                                                |                                                                | à                                                             |                                                                               |                                      |  |
| Suffix                                                                    | $\sim$                                                                  | Foreign Exchange                                                                     |                                                                |                                                               |                                                                               |                                      |  |
| Nickname                                                                  |                                                                         | 0                                                                                    | Yes, this is a fore                                            | gn exchange stude                                             | ent                                                                           |                                      |  |
| Student Cell Number ( ) - No, this is not a foreign exchange student      |                                                                         |                                                                                      |                                                                |                                                               |                                                                               |                                      |  |
| For more information                                                      | click on this link.                                                     |                                                                                      |                                                                |                                                               |                                                                               |                                      |  |
| Race Ethnicity                                                            | Race Ethnicity                                                          |                                                                                      |                                                                |                                                               |                                                                               |                                      |  |
| Relationships - Parer                                                     | Relationships - Parent/Guardians                                        |                                                                                      |                                                                |                                                               |                                                                               |                                      |  |
| Relationships - Emergency Contacts                                        |                                                                         |                                                                                      |                                                                |                                                               |                                                                               |                                      |  |
| Relationships - Other Household                                           |                                                                         |                                                                                      |                                                                |                                                               |                                                                               |                                      |  |
| Health Services – Physician/Dentist Contact Information                   |                                                                         |                                                                                      |                                                                |                                                               |                                                                               |                                      |  |
| Health Services - Me                                                      | Health Services - Medical Verification (Completed Each Year)            |                                                                                      |                                                                |                                                               |                                                                               |                                      |  |
| Save/Continue Cancel                                                      |                                                                         |                                                                                      |                                                                |                                                               |                                                                               |                                      |  |

Continue verifying information for any other students and until there are no more Yellow areas highlighted.

Click **Save/Continue**. The Student tab will be **GREEN** and you will see the screen below. You must click on **Submit** to have a completed registration.

| Infinite Online Registration                                                                                                    | Application Number 46                                                                                                    |  |  |  |  |  |
|----------------------------------------------------------------------------------------------------|----------------------------------------------------------------------------------------------------|--|--|--|--|--|
| *Indicates a required field                                                                                                    |                                                                                                    |  |  |  |  |  |
| Household     Parent     Contact     Othe                                                                                                    | r Household V Student Completed                                                                                                    |  |  |  |  |  |
| Once you have completed the registration process, and confirmed all information herein is accurate, please click the submit button below. Once the application has been submitted for staff verification and approval, you will not be able to modify this data. |                                                                                                    |  |  |  |  |  |
| Back<br>Application Summary PDF                                                                                                    | Are you sure you that you are ready to submit this registration? You will not be able to enter and/or modify this information after submitting. |  |  |  |  |  |
| Adobe Reader"                                                                                                    | OK Cancel                                                                                                    |  |  |  |  |  |
|                                                                                                    |                                                                                                    |  |  |  |  |  |